## Methods of writing images on OPI800

# 1. Method of writing Linux image to TF card based on Windows PC

Note that the Linux image mentioned here specifically refers to the image of Linux distributions such as Debian, Ubuntu, or Manjaro downloaded from the Orange Pi data download page.

Note that if the system in EMMC is the Orange Pi OS (Droid) system, the Manjaro system burned by the TF card, because the open source loader used by Manjaro and the closed source loader of RK used by Orange Pi OS (Droid) are incompatible, so The Orange Pi OS (Droid) system of EMMC must be formatted before the Manjaro system of the TF card can be started normally. For the specific operation of formatting, see the method of formatting EMMC

| EMMC programming     | TF card writing system | Whether it can start the |
|----------------------|------------------------|--------------------------|
| system               |                        | system of TF card        |
| Orange Pi OS (Droid) | Ubuntu                 | Yes                      |
| Ubuntu               | Orange Pi OS (Droid)   | Yes                      |
| Manjaro              | Ubuntu                 | Yes                      |
| Ubuntu               | Manjaro                | Yes                      |
| Manjaro              | Orange Pi OS (Droid)   | No, EMMC needs to be     |
|                      |                        | formatted                |
| Orange Pi OS (Droid) | Manjaro                | No, EMMC needs to be     |
|                      |                        | formatted                |

#### 1.1. How to use Win32Diskimager to burn Linux image

1) First prepare a TF card with 8GB or larger capacity. The transmission speed of the TF card must be class10 or above. It is recommended to use a TF card of SanDisk and other brands

2) Then use the card reader to insert the TF card into the computer

- 3) Then format the TF card
  - a. **SD Card Formatter** can be used to format the TF card. The download address is:

b. After downloading, unzip and install directly, and then open the software

р

c. If only a TF card is inserted into the computer, the drive letter of the TF card will be displayed in the "Select card" column. If multiple USB storage devices are inserted into the computer, you can select the corresponding drive letter of the TF card through the drop-down box

| Select card      |               |         |
|------------------|---------------|---------|
| F:\              |               | ~       |
|                  |               | Refresh |
| Card information | Ū.            |         |
| Туре             | SDHC          | 52      |
| Capacity         | 14.84 GB      |         |
| Formatting optic | ns            |         |
| Quick format     |               |         |
| Overwrite for    | mat           |         |
| CHS format s     | ze adjustment |         |
| Volume label     |               |         |
| 1                |               |         |
|                  |               |         |
|                  |               |         |
|                  |               |         |

**d.** Then click "**Format**", a warning box will pop up before formatting, and formatting will start after selecting "**Yes (Y)**"

| - 🗛      | Formatting will erase all data on this card.                          |
|----------|-----------------------------------------------------------------------|
| <u>.</u> | Do you want to continue?                                              |
|          | Note: As formatting can take some time (especially when overwrite     |
|          | option is selected), please make sure that your computer is connected |
|          | to a power supply and that sleep mode is disabled.                    |

e. After formatting the TF card, the information shown in the figure below will pop up, click OK

| SD Card | Formatter                                   | Х |
|---------|---------------------------------------------|---|
| ſ       | Formatting was successfully completed.      |   |
|         | Volume information:                         |   |
|         | File system: FAT32                          |   |
|         | Capacity: 14.83 GB (15,923,150,848 bytes)   |   |
|         | Free space: 14.83 GB (15,923,118,080 bytes) |   |
|         | Cluster size: 32 kilobytes                  |   |
|         | Volume label:                               |   |
|         |                                             |   |
|         |                                             |   |
|         | 确定                                          |   |

4) Download the Linux operating system image file compression package that you

want to burn from the **Orange Pi data download page**, and then use the decompression software to decompress it. Among the decompressed files, the file ending with "**.img**" is the image file of the operating system. The size is generally more than 1GB

5) Use Win32Diskimager to burn the Linux image to the TF card

a. The download page of Win32Diskimager is

http://sourceforge.net/projects/win32diskimager/files/Archive/

- b. After downloading, install it directly. The interface of Win32Diskimager is as follows
  - a) First select the path of the image file
  - b) Then confirm that the drive letter of the TF card is consistent with that displayed in the "**Device**" column
    - 🧐 Win32 磁盘映像工具 1.0 X 映像文件 设备 [F:\] -2 校验值 无 ▼ 生成 复制 Select the TF card Select the image file 🗌 仅读取已分配分区 仟务讲度 Start burning image 写入 退出 等待任务完成。
  - c) Finally click "Write" to start writing

c. After the image writing is completed, click the "**Exit**" button to exit, and then you can pull out the TF card and insert it into the keyboard computer to start

#### 1.2. How to use balenaEtcher to burn Linux image

1) TF  $\ddagger$  First prepare a TF card with 8GB or larger capacity. The transmission speed of the TF card must be **class10** or above. It is recommended to use a TF card of SanDisk and other brands

2) Then use the card reader to insert the TF card into the computer

3) Download the Linux operating system image file compression package that you want to burn from the **Orange Pi data download page**, and then use the decompression software to decompress it. Among the decompressed files, the file ending with "**.img**" is the image file of the operating system, and the size is average. All above 1GB

4) Then download the writing software of Linux image---balenaEtcher, the

download address is

https://www.balena.io/etcher/

5) After entering the balenaEtcher download page, click the green download button to download the installation package of balenaEtcher. You can also select the Portable version of balenaEtcher through the drop-down box. The Portable version does not need to be installed, just double-click to open it.

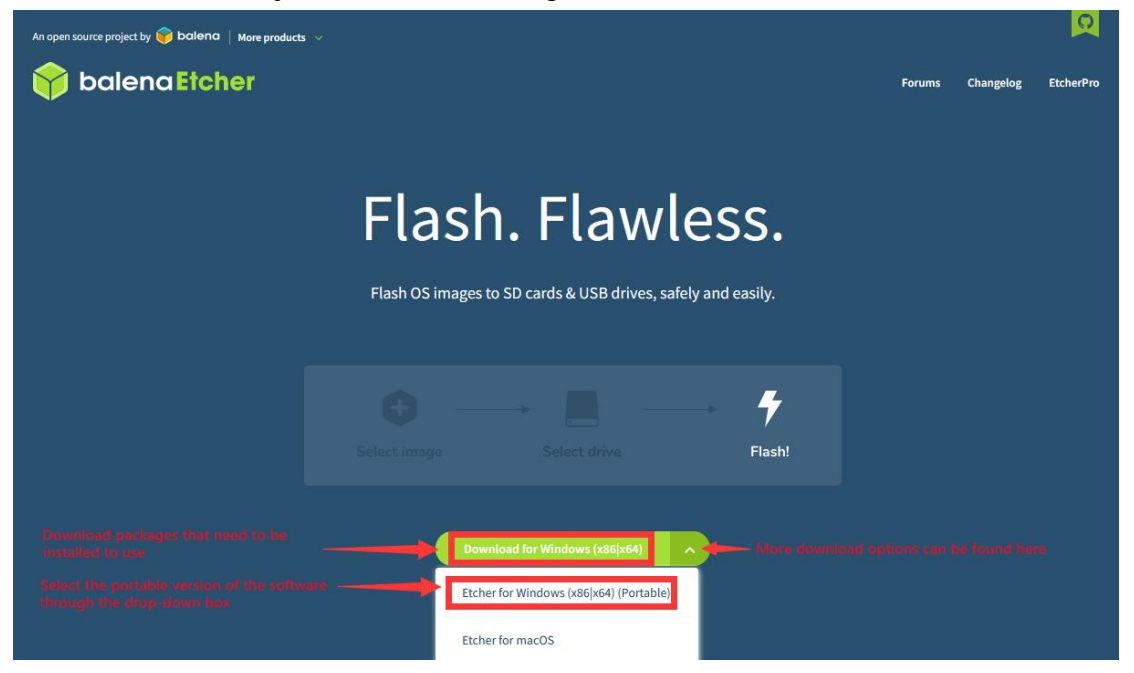

6) If the downloaded version of balenaEtcher needs to be installed, please install it before using it. If you downloaded the Portable version of balenaEtcher, just double-click to open it. The opened balenaEtcher interface is shown in the figure below

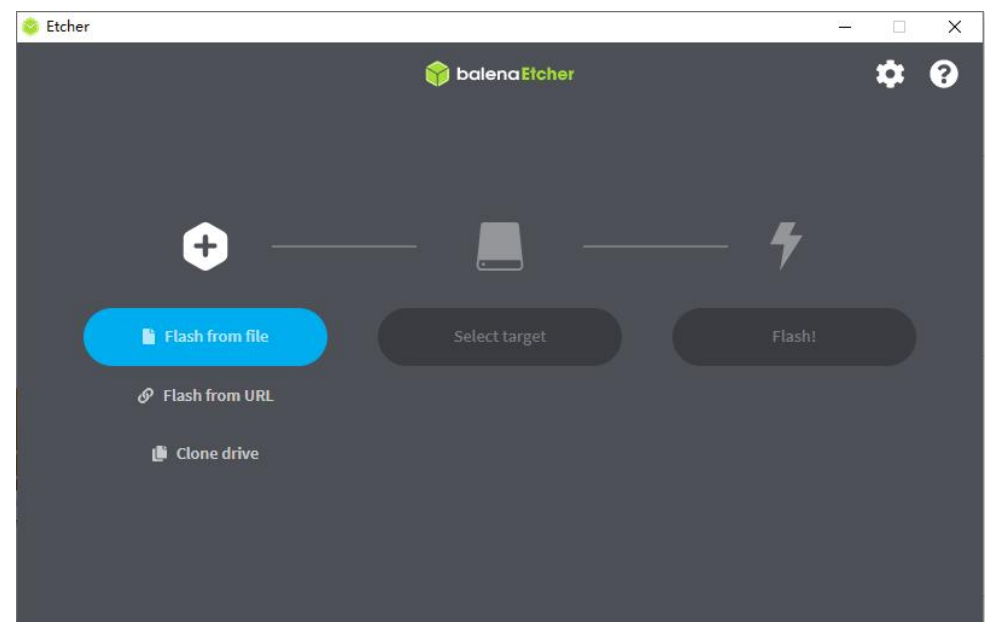

When opening balenaEtcher, if the following error is prompted:

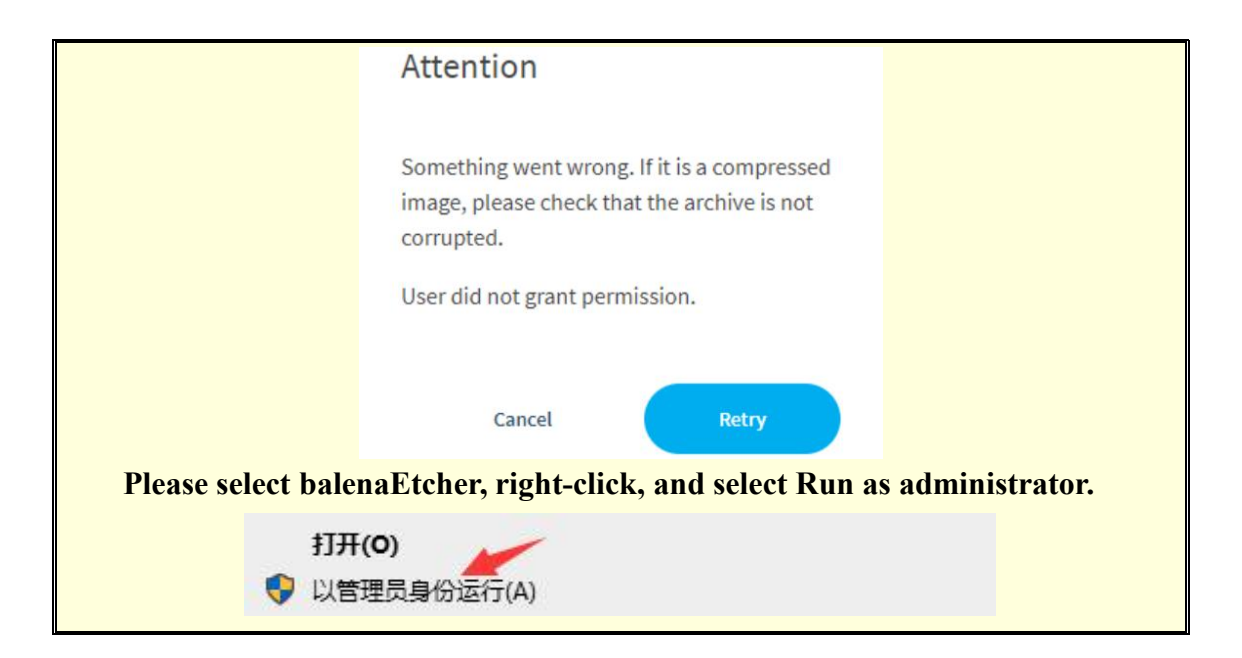

- 7) The specific steps to use balenaEtcher to burn the Linux image are as follows
  - a. First select the path of the Linux image file to be burned
  - b. Then select the drive letter of the TF card
  - c. Finally, click Flash to start writing the Linux image to the TF card

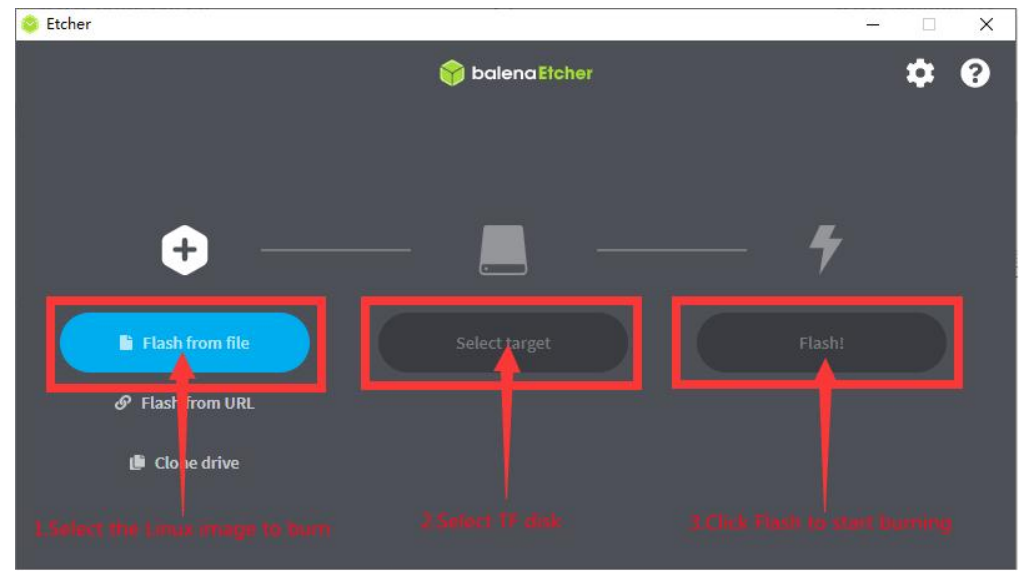

8) The interface displayed in the process of writing the Linux image by balenaEtcher is shown in the figure below, and the progress bar displays purple, indicating that the Linux image is being burned into the TF card

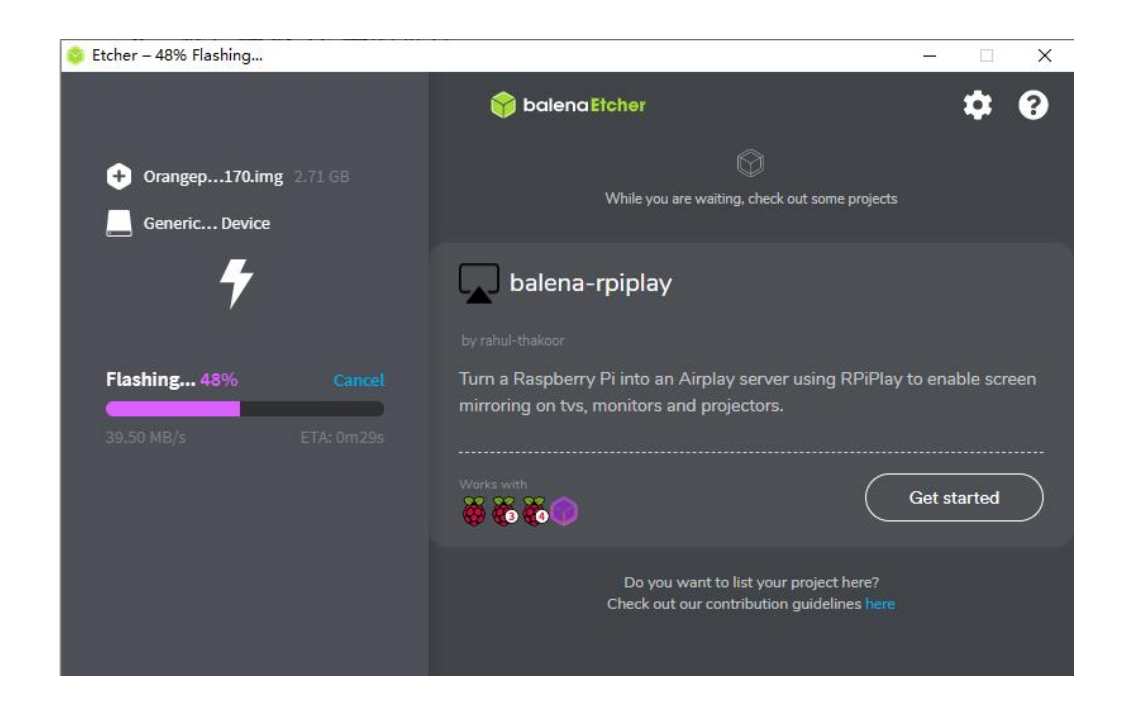

9) After writing the Linux image, balenaEtcher will also verify the image burned into the TF card by default to ensure that there is no problem in the writing process. As shown in the figure below, a green progress bar indicates that the image has been burnt, and balenaEtcher is verifying the burnt image

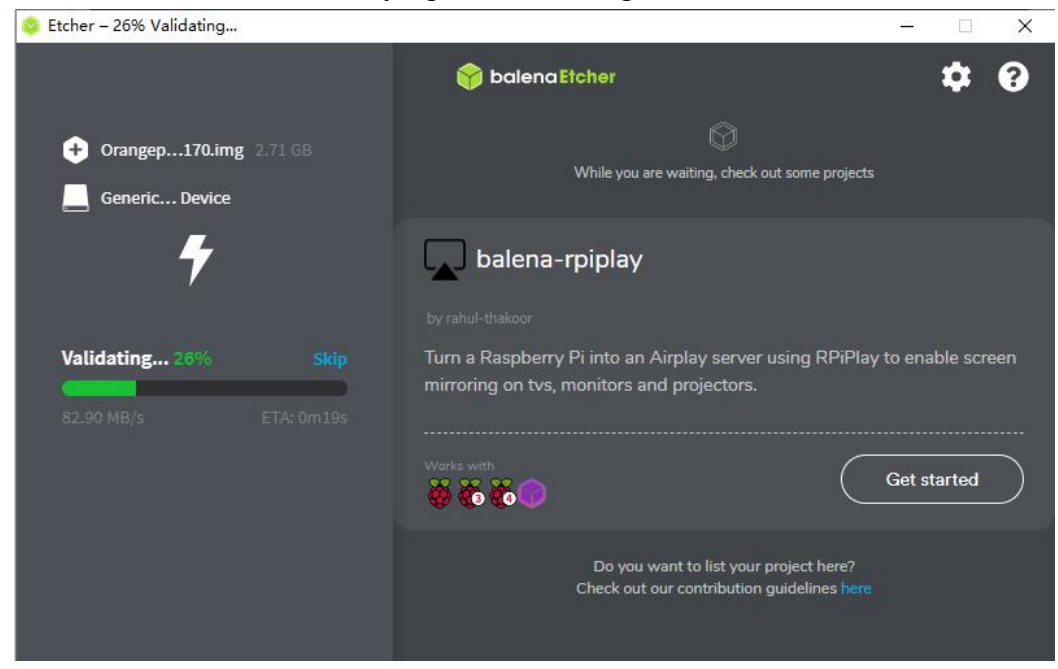

10) After successful writing, the display interface of balenaEtcher is as shown in the figure below. If a green indicator icon is displayed, it means that the image writing is successful. At this time, you can exit balenaEtcher, and then pull out the TF card and insert it into the TF card slot of the keyboard computer for use. up

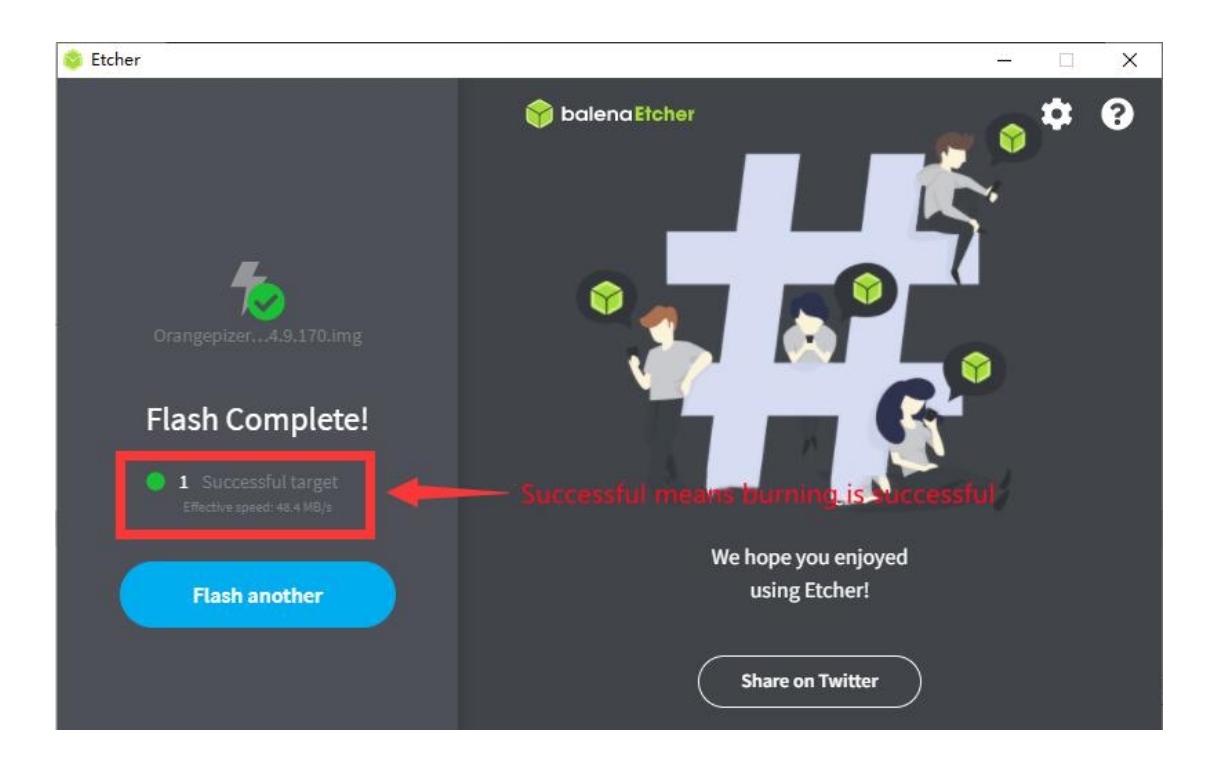

## 2. The method of writing Linux image to TF

## card based on Ubuntu PC

Note that the Linux image mentioned here specifically refers to the image of Linux distributions such as Debian, Ubuntu, or Manjaro downloaded from the Orange Pi data download page, and the Ubuntu PC refers to the personal computer or virtual machine with the Ubuntu system installed.

Note that if the system in EMMC is the Orange Pi OS (Droid) system, the Manjaro system burned by the TF card, because the open source loader used by Manjaro and the closed source loader of RK used by Orange Pi OS (Droid) are incompatible, so The Orange Pi OS (Droid) system of EMMC must be formatted before the Manjaro system of the TF card can be started normally. For the specific operation of formatting, see the method of formatting EMMC

| EMMC programming     | TF card writing system | Whether it can start the |
|----------------------|------------------------|--------------------------|
| system               |                        | system of TF card        |
| Orange Pi OS (Droid) | Ubuntu                 | Yes                      |
| Ubuntu               | Orange Pi OS (Droid)   | Yes                      |
| Manjaro              | Ubuntu                 | Yes                      |
| Ubuntu               | Manjaro                | Yes                      |
| Manjaro              | Orange Pi OS (Droid)   | No, EMMC needs to be     |
|                      |                        | formatted                |
| Orange Pi OS (Droid) | Manjaro                | No, EMMC needs to be     |
|                      |                        | formatted                |

1) First prepare a TF card with 8GB or larger capacity. The transmission speed of the TF card must be class10 or above. It is recommended to use a TF card of SanDisk and other brands

2) Then use the card reader to insert the TF card into the computer

 Download the balenaEtcher software, the download address is https://www.balena.io/etcher/

4) After entering the balenaEtcher download page, please select the Linux version of the software from the drop-down box to download

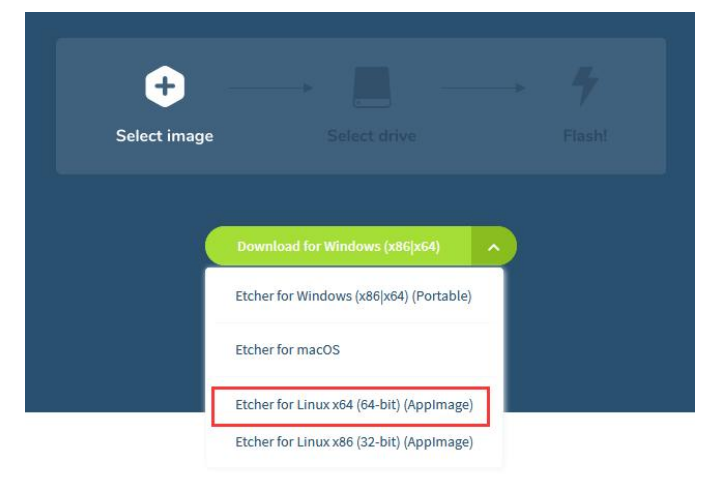

5) After downloading, please use the **unzip** command to decompress the downloaded compressed package. The decompressed **balenaEtcher-1.5.109-x64.AppImage** is the software needed to burn the Linux image

```
test@test:~$ unzip balena-etcher-electron-1.5.109-linux-x64.zip
Archive: balena-etcher-electron-1.5.109-linux-x64.zip
inflating: balenaEtcher-1.5.109-x64.AppImage
test@test:~$ ls
balenaEtcher-1.5.109-x64.AppImage balena-etcher-electron-1.5.109-linux-x64.zip
```

6) Download the Linux operating system image file compression package that you want to burn from the **Orange Pi data download page**, and then use the decompression software to decompress it. Among the decompressed files, the file ending with "**.img**" is the image file of the operating system. The size is generally more than 1GB

7) Then double-click **balenaEtcher-1.5.109-x64.AppImage** on the graphical interface of Ubuntu PC to open balenaEtcher (no installation required), and the interface after balenaEtcher is opened is shown in the figure below

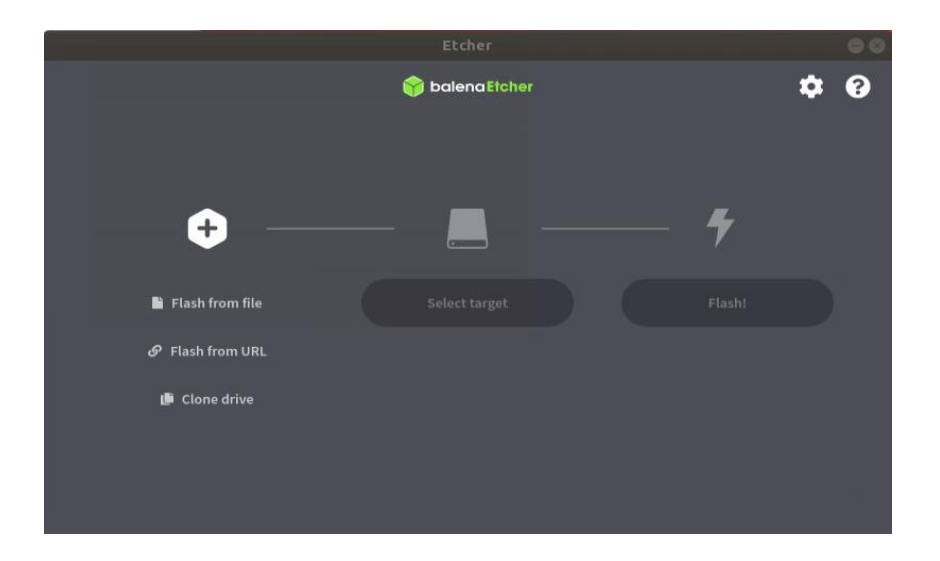

- 8) The specific steps to use balenaEtcher to burn the Linux image are as follows
  - a. First select the path of the Linux image file to be burned
  - b. Then select the drive letter of the TF card
  - c. Finally, click Flash to start writing the Linux image to the TF card

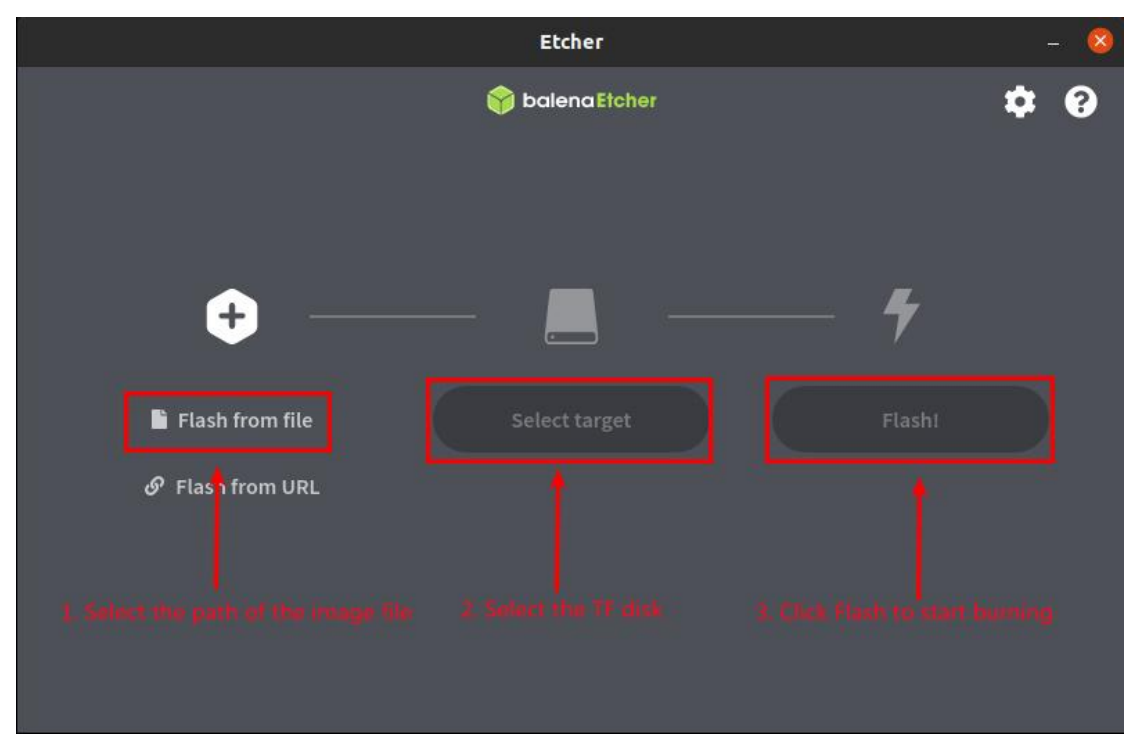

9) The interface displayed in the process of writing the Linux image by balenaEtcher is shown in the figure below, and the progress bar displays purple, indicating that the Linux image is being burned into the TF card

|                              | Etcher – 50% Flashing          |                        | - 8                 |
|------------------------------|--------------------------------|------------------------|---------------------|
|                              | 😭 balena Etcher                |                        | ¢0                  |
| <b>+</b>                     | — _ —                          |                        |                     |
| Orangepiz9.170.img<br>911 MB | Generic M…rageClass<br>31.9 GB | Flashing<br>40.60 MB/s | Cancel<br>ETA Om135 |

11) After writing the Linux image, balenaEtcher will also verify the image burned into the TF card by default to ensure that there is no problem during the writing process. As shown in the figure below, a green progress bar indicates that the image has been burnt, and balenaEtcher is verifying the burnt image

|                    | Etcher – 28% Validating |                | 00                  |
|--------------------|-------------------------|----------------|---------------------|
| +                  | 😵 balena Etcher         |                | ¢ 0                 |
| Orangepiz9.170.img | Generic M…rageClass     | Validating 28% | Cancel<br>ETA: 0m8s |
|                    |                         |                |                     |

12) After successful writing, the display interface of balenaEtcher is as shown in the figure below. If a green indicator icon is displayed, it means that the image writing is successful. At this time, you can exit balenaEtcher, and then pull out the TF card and insert it into the TF card slot of the keyboard computer for use. up

|                                                                                                 | Etcher 🔤 😣          |
|-------------------------------------------------------------------------------------------------|---------------------|
| <ul> <li>Flash Complete!</li> <li>1 Successful target<br/>Effective speed: 47.3 MU/S</li> </ul> | Flash Another       |
| Thanks for us                                                                                   | ing 😭 balena Etcher |
| made with                                                                                       | 🤎 by 😝 balena       |

## 3. How to burn Ubuntu image into eMMC

1) writing the Ubuntu image to eMMC needs to be completed with the help of a TF card. First, burn the Ubuntu image to the TF card, and then start the keyboard computer to enter the Ubuntu system

2) Then run the nand-sata-install script, remember to add sudo permission orangepi@orangepi:~\$ sudo nand-sata-install

3) Then choose<sup>2</sup> Boot from eMMC - sysytem on eMMC

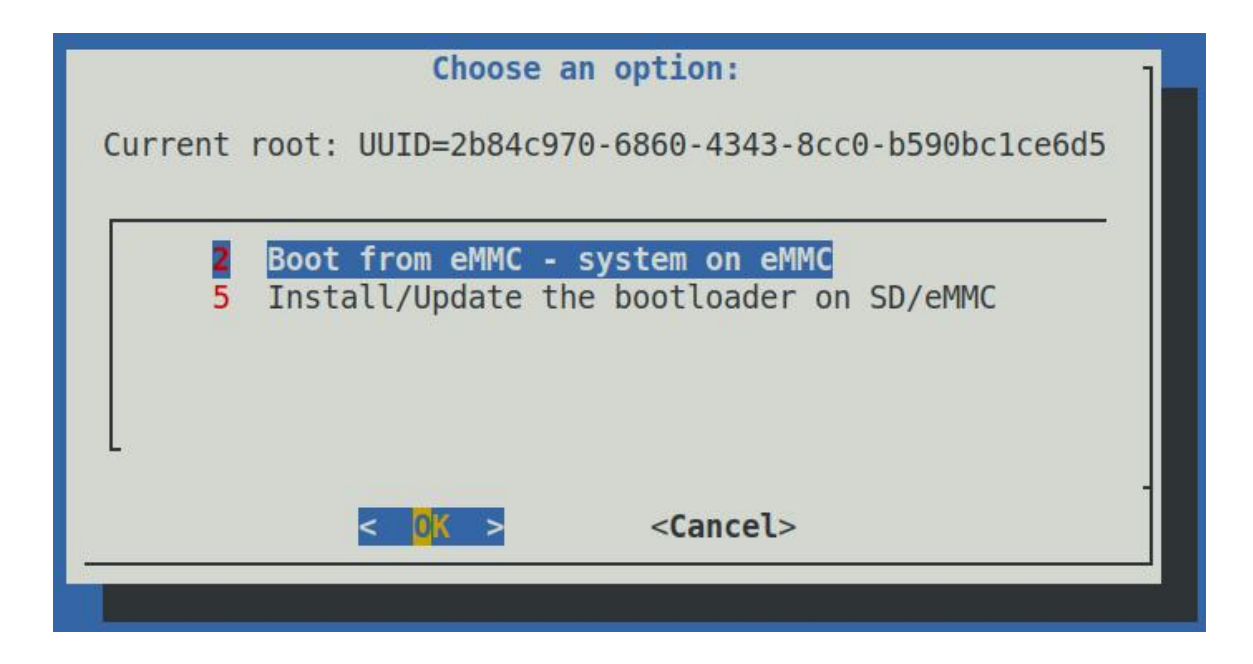

4) Then a warning will pop up, the script will erase all data on the eMMC, select <**Yes**> to continue

|                                                                                        |      | eMMC   | insta | all      |      |       | 1    |
|----------------------------------------------------------------------------------------|------|--------|-------|----------|------|-------|------|
| m m                                                                                    | mm   | mmmmm  | mm    | m mmmmm  | mm   | m I   | mmm  |
| # # #                                                                                  | ##   | # "#   | #"m   | # #      | #"m  | # m"  |      |
| " #"# #                                                                                | # #  | #mmmm" | # #m  | # #      | # #m | # #   | mm   |
| ## ##"                                                                                 | #mm# | # "m   | # #   | # #      | # #  | # #   | #    |
| # #                                                                                    | # #  | # "    | # #   | ## mm#mm | #    | ## "I | mmm" |
| <pre># # # # # # ## MM#MM # ## MMMM This script will erase your eMMC. Continue? </pre> |      |        |       |          |      |       |      |
|                                                                                        |      |        |       |          |      |       |      |

5) Then you will be prompted to select the type of file system, which supports five file systems: ext2/3/4, f2fs and btrfs

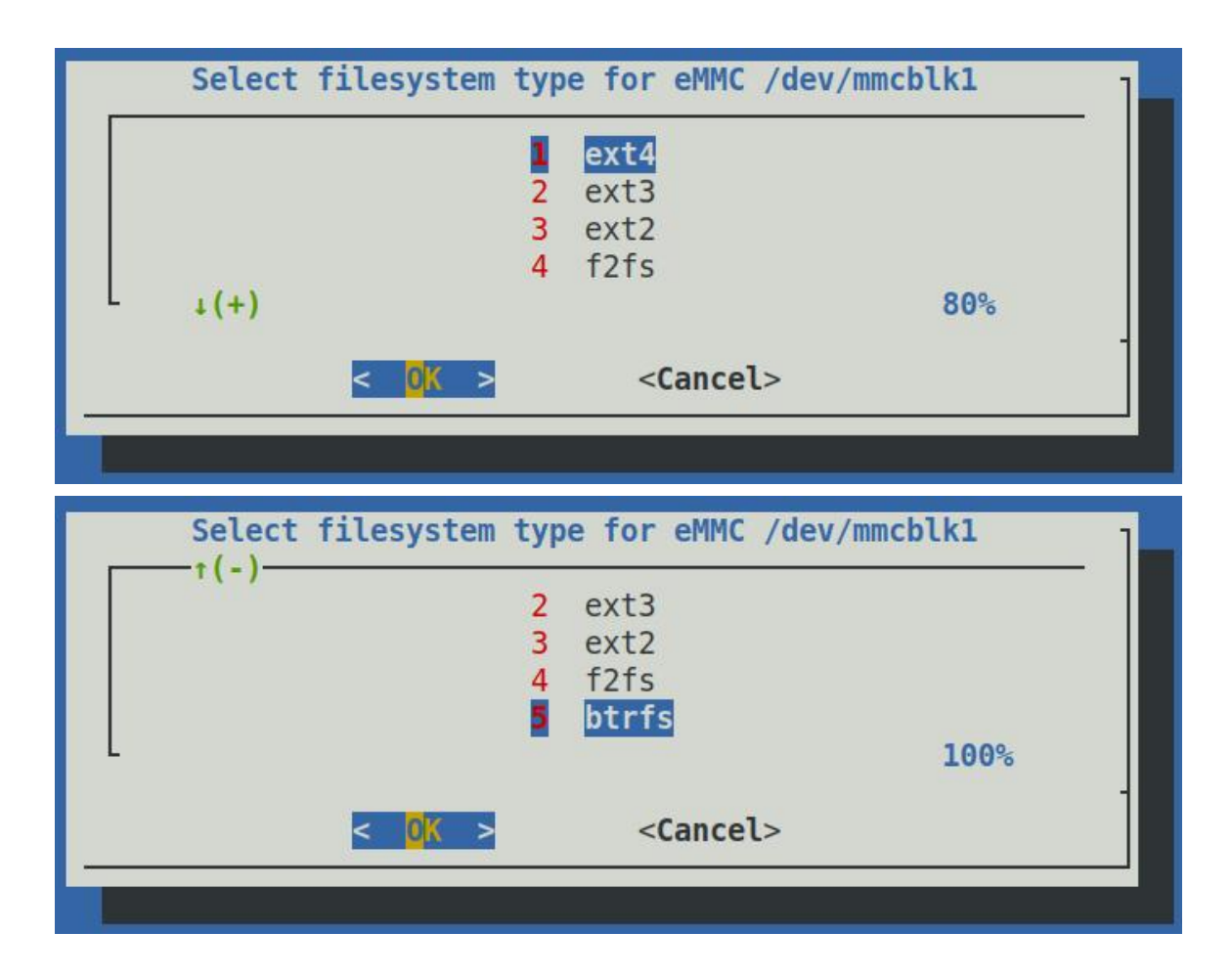

6) Then the eMMC will start to be formatted, and after the eMMC is formatted, the Ubuntu image will be burned into the eMMC

| eMMC install                                                   | ] |
|----------------------------------------------------------------|---|
| Transferring rootfs to /dev/mmcblk1p1 (1276 MB).               |   |
| This will take approximately 4 minutes to finish. Please wait! |   |
| 0%                                                             |   |
|                                                                |   |

7) After writing, the following options will be prompted, you can choose **< Power** off> to shut down directly

| eMMC i                     | install                | 1 |
|----------------------------|------------------------|---|
| All done. Power off        |                        |   |
|                            |                        | - |
| < <mark>Power off</mark> > | < <mark>E</mark> xit > |   |
|                            |                        |   |

8) Then pull out the TF card, and then power on again, the linux system in the eMMC will be started

## 4. How to burn Manjaro image to EMMC

Note, if the system in EMMC is Orange Pi OS (Droid) system, because the open source loader used by Manjaro and the closed source loader of RK used by Orange Pi OS (Droid), the two are not compatible, so the Orange of EMMC must be formatted first Only after the Pi OS (Droid) system can the Manjaro system of the TF card be started normally. For the specific operation of formatting, see the method of formatting EMMC

| EMMC programming     | TF card writing system | Whether it can start the |
|----------------------|------------------------|--------------------------|
| system               |                        | system of TF card        |
| Orange Pi OS (Droid) | Ubuntu                 | Yes                      |
| Ubuntu               | Orange Pi OS (Droid)   | Yes                      |
| Manjaro              | Ubuntu                 | Yes                      |
| Ubuntu               | Manjaro                | Yes                      |
| Manjaro              | Orange Pi OS (Droid)   | No, EMMC needs to be     |
|                      |                        | formatted                |
| Orange Pi OS (Droid) | Manjaro                | No, EMMC needs to be     |
|                      |                        | formatted                |

1) writing the Manjaro image to eMMC needs to be completed with the help of a TF card. First, burn the Manjaro image to the TF card, and then start the keyboard computer to enter the Manjaro system

2) Then run the manjaro-emmc-install script

[orangepi@orangepi-pc ~]\$ sudo -i [root@orangepi-pc ~]# manjaro-emmc-install

3) Then select 2 Boot from eMMC - system in eMMC

|                                                                | Choose an option:                        | - |  |  |  |
|----------------------------------------------------------------|------------------------------------------|---|--|--|--|
| Current root:<br>PARTUUID=332c336e-e09c-4517-acc6-8416500018bc |                                          |   |  |  |  |
| 1                                                              | Boot from eMMC - system on eMMC          |   |  |  |  |
|                                                                |                                          |   |  |  |  |
|                                                                | < <mark>OK &gt;</mark> <cancel></cancel> | - |  |  |  |

4) Then a warning will pop up, the script will erase all data on the eMMC, select **<Yes>** to continue

| eMMC install                                | ] |
|---------------------------------------------|---|
|                                             |   |
| This script will erase your eMMC. Continue? |   |
|                                             |   |
|                                             |   |
|                                             |   |
| < Yes > < No >                              |   |

5) Then you will be prompted to select the type of file system, which supports ext4, f2fs and btrfs three file systems

|   | Select | filesystem           | type | for e                                                 | eMMC  | /dev/mmcblk1 | ٦ |
|---|--------|----------------------|------|-------------------------------------------------------|-------|--------------|---|
|   |        |                      | 1    | ext4                                                  |       |              | _ |
|   |        |                      | 2    | f2fs                                                  |       |              |   |
|   |        |                      | 3    | DTTTS                                                 |       |              |   |
| L |        |                      |      |                                                       |       |              |   |
|   |        | < <mark>0</mark> K > |      | <ca< td=""><td>ancel</td><td>&gt;</td><td></td></ca<> | ancel | >            |   |

6) Then the eMMC will start to be formatted, and after the eMMC is formatted, the manjaro image will be burned into the eMMC

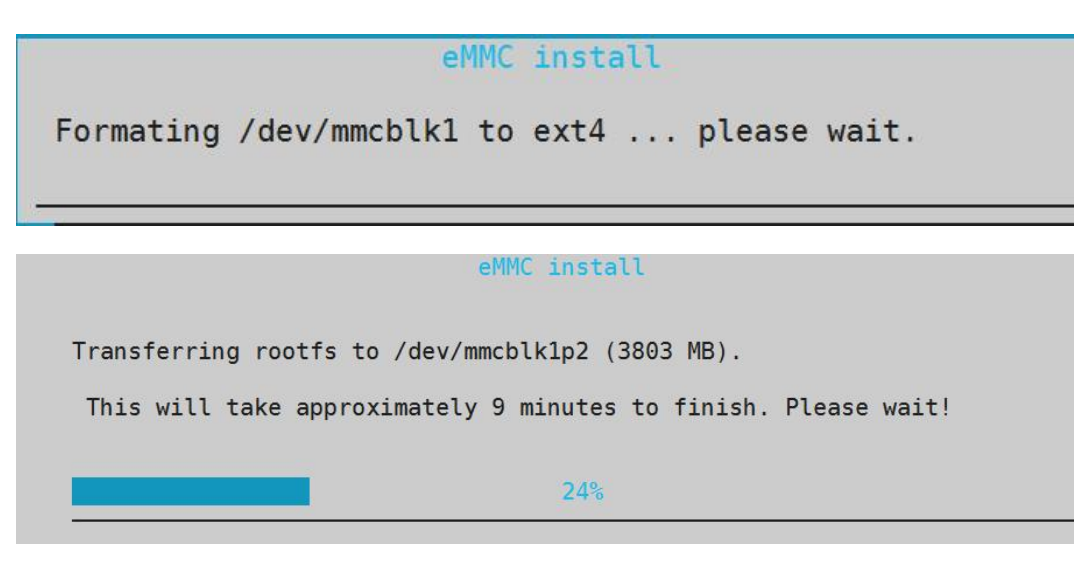

7) After writing, the following options will be prompted, you can choose **<Power** off> to shut down directly

| eMMC                   | install |      |   |   |
|------------------------|---------|------|---|---|
| All done. Power off    |         |      |   |   |
| <power off=""></power> | <       | Exit | > | - |

Then pull out the TF card, and then power on again, the manjaro system in eMMC will be started

## 5. How to mirror Orange Pi OS (Droid) to EMMC via TF card

Note: If the Manjaro system is installed in EMMC, because the open source loader used by Manjaro and the closed source loader of RK used by Orange Pi OS (Droid) are incompatible, the Manjaro system of EMMC must be formatted before it can be started normally. For the Orange Pi OS (Droid) system of the TF card, please refer to the method of formatting EMMC for the specific operation of formatting

| EMMC programming     | TF card writing system | Whether it can start the |
|----------------------|------------------------|--------------------------|
| system               |                        | system of TF card        |
| Orange Pi OS (Droid) | Ubuntu                 | Yes                      |
| Ubuntu               | Orange Pi OS (Droid)   | Yes                      |
| Manjaro              | Ubuntu                 | Yes                      |
| Ubuntu               | Manjaro                | Yes                      |
| Manjaro              | Orange Pi OS (Droid)   | EMMCNo, EMMC needs       |
|                      |                        | to be formatted          |

| Orange Pi OS (Droid) | Manjaro | EMMCNo, EMMC needs |
|----------------------|---------|--------------------|
|                      |         | to be formatted    |

1) First prepare a TF card with 8GB or larger capacity. The transmission speed of the TF card must be class10 or above. It is recommended to use a TF card of SanDisk and other brands

2) Then use the card reader to insert the TF card into the computer

3) Then download the SDDiskTool programming tool and Orange Pi OS (Droid) firmware from the Orange Pi data download page, please ensure that the version of the SDDiskTool tool is v1.72

4) Then use the decompression software to decompress the compressed package of the downloaded Orange Pi OS (Droid) firmware. In the decompressed file, the file ending with ".img" is the Orange Pi OS (Droid) firmware

5) Then use decompression software to decompress **SDDiskTool\_v1.72.zip**, this software does not need to be installed, just find **SD\_Firmware\_Tool.exe** in the decompressed folder and open it

| 길 Language            | 2022/9/5 15:04  | 文件夹       |        |
|-----------------------|-----------------|-----------|--------|
| config                | 2020/3/18 17:27 | 配置设置      | 2 KB   |
| 📋 revision            | 2021/4/21 18:01 | 文本文档      | 1 KB   |
| sd_boot_config.config | 2014/9/3 9:52   | CONFIG 文件 | 1 KB   |
| 📸 SD_Firmware_Tool    | 2021/4/21 17:57 | 应用程序      | 698 KB |
| SDBoot.bin            | 2015/9/29 17:13 | BIN 文件    | 149 KB |

6) **SDDiskTool**, if the TF card is recognized normally, the inserted disk device will be displayed in the "**Select Removable Disk Device**" column. **Please make sure that the displayed disk device is consistent with the drive letter of the TF card you want to burn Yes**, if there is no display, you can try to unplug the TF card

|                 | Conoria STOR ACE DEVIC  | CE LICE Device 20.70 |        |
|-----------------|-------------------------|----------------------|--------|
| <b>し</b><br>空一止 | 法探扣能描式                  | LE USB DEVICE 29.7G  |        |
| \$5—₽           | ☑ 扫 97 能 侯 13<br>☑ 固件升级 | 🔲 PCBA测试             | 🔲 SD启动 |
| 第三步             | 选择升级固件                  |                      | □修复    |
|                 |                         |                      | 选择固件   |
| 第四步             | 选择Demo数据(可选)            |                      |        |
|                 |                         |                      | 选择Demo |
|                 |                         |                      | 开始创建   |
|                 |                         |                      |        |

7) After confirming the drive letter, format the TF card first, click the **restore disk** button in **SDDiskTool**, or use the SD Card Formatter mentioned above to format the TF card

|     | Generic STORAGE D | EVICE USB Device 29.7G          | •       |
|-----|-------------------|---------------------------------|---------|
| 第二步 | :选择功能模式           |                                 |         |
|     | 🗵 固件升级 👘          | PCBAMIIT                        | In SD启动 |
| 第三步 | :选择升级固件           | D_Firmware_Tool 🔤               | □修复     |
|     |                   | (前) 恢复磁盘成功.                     | 选择固件    |
| 第四步 | :选择Demo数据(        |                                 |         |
|     |                   |                                 | 选择Demo  |
|     |                   | 确定                              |         |
|     |                   | ایک انک اس کا ایک ایک ایک ایک ا | 开始创建    |

- 1) Then start to write the Orange Pi OS (Droid) firmware into the TF card
  - a. First confirm that the displayed drive letter is the drive letter corresponding to the TF card under "Select Removable Disk Device"
  - b. Then select "Firmware Upgrade" in "Select Function Mode"
  - c. Then select the path of the Orange Pi OS (Droid) firmware in the "Select to upgrade firmware" column
  - d. Finally, click the "Start Create" button to start writing

| 晶 瑞芯微创建 | 升级磁盘工具 v1.72 | X               |
|---------|--------------|-----------------|
| 第一步:选:  | 择可移动磁盘设备     | SDBoot:2.12     |
| 第二步:选   | 择功能模式<br>(2) | ]<br>Ionòth     |
| 第三步:选   |              | ]SD(ez)]<br>]修复 |
| 第四步:选   | 择Demo数据(可选)  | 选择固件            |
|         | 4            | 选择Demo          |
|         |              | 开始创建            |
|         |              | 恢复磁盘            |

2) After writing, you can exit SDDiskTool, and then you can pull out the TF card from the computer and insert it into the keyboard computer. After the keyboard computer is powered on, it will start to burn the Orange Pi OS (Droid) firmware in TF into eMMC

3) If the keyboard computer is connected to an HDMI display, you can also see the progress bar of writing Orange Pi OS (Droid) firmware to eMMC from the HDMI display

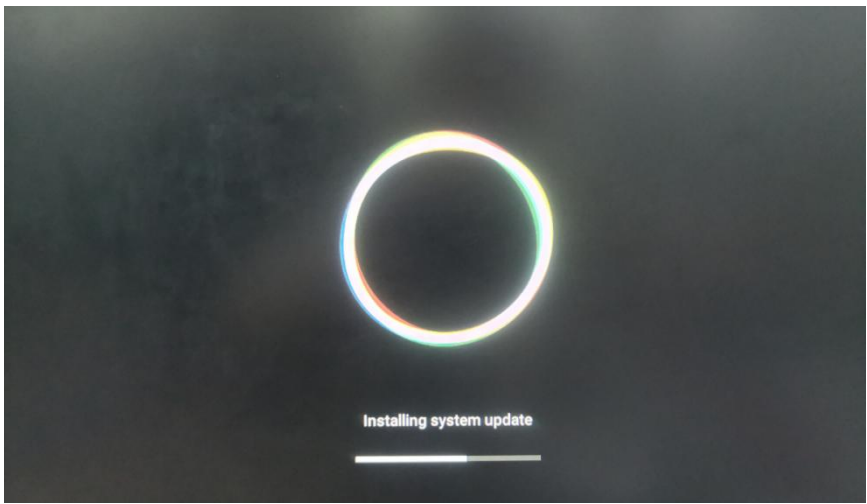

4) When the following information is displayed, it means that the writing of the Orange Pi OS (Droid) firmware to the eMMC is completed. At this time, the TF card can be pulled out, and then the Android system in the eMMC will start to start

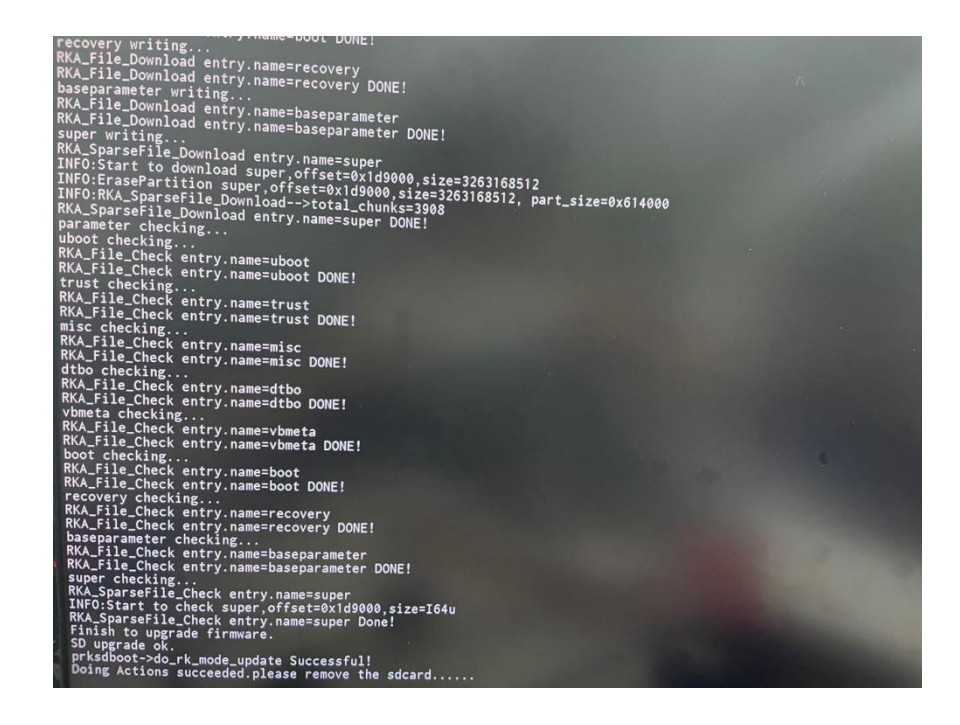

## 6. How to burn Orange Pi OS (Droid) image to TF card

| Note: If the Manjaro s<br>loader used by Manjaro an<br>OS (Droid) are incompatib<br>before it can be started non<br>card, please refer to the me<br>of formatting | ystem is installed in EMMC<br>ad the closed source loader of<br>le, the Manjaro system of E<br>rmally. For the Orange Pi O<br>ethod of formatting EMMC | C, because the open source<br>of RK used by Orange Pi<br>CMMC must be formatted<br>OS (Droid) system of the TF<br>for the specific operation |
|----------------------------------------------------------------------------------------------------|----------------------------------------------------------------------------------------------------|----------------------------------------------------------------------------------------------------|
| EMMC programming                                                                                                    | TF card writing system                                                                                                    | Whether it can start the                                                                                                    |
| system                                                                                                    |                                                                                                    | system of TF card                                                                                                    |
| Orange Pi OS (Droid)                                                                                                    | Ubuntu                                                                                                    | Yes                                                                                                    |
| Ubuntu                                                                                                    | Orange Pi OS (Droid)                                                                                                    | Yes                                                                                                    |
| Manjaro                                                                                                    | Ubuntu                                                                                                    | Yes                                                                                                    |
| Ubuntu                                                                                                    | Manjaro                                                                                                    | Yes                                                                                                    |
| Manjaro                                                                                                    | Orange Pi OS (Droid)                                                                                                    | No, EMMC needs to be formatted                                                                                                    |
| Orange Pi OS (Droid)                                                                                                    | Manjaro                                                                                                    | No, EMMC needs to be formatted                                                                                                    |

1) First prepare a TF card with 8GB or larger capacity. The transmission speed of the TF card must be class10 or above. It is recommended to use a TF card of SanDisk and other brands

2) Then use the card reader to insert the TF card into the computer

3) Then download **SDDiskTool** programming tool and OrangePi OS Droid firmware from **Orange Pi's data download page, please make sure the version of SDDiskTool tool is v1.72** 

4) Then use the decompression software to decompress the compressed package of the downloaded Orange Pi OS (Droid) firmware. In the decompressed file, the file ending with ".img" is the Orange Pi OS (Droid) firmware

5) Then use the decompression software to decompress **SDDiskTool\_v1.72.zip**, this software does not need to be installed, just find **SD\_Firmware\_Tool.exe** in the decompressed folder and open it

| 퉬 Language            | 2022/9/5 15:04  | 文件夹       |        |
|-----------------------|-----------------|-----------|--------|
| 🗊 config              | 2020/3/18 17:27 | 配置设置      | 2 KB   |
| revision              | 2021/4/21 18:01 | 文本文档      | 1 KB   |
| sd_boot_config.config | 2014/9/3 9:52   | CONFIG 文件 | 1 KB   |
| 🙈 SD_Firmware_Tool    | 2021/4/21 17:57 | 应用程序      | 698 KB |
| SDBoot.bin            | 2015/9/29 17:13 | BIN 文件    | 149 KB |

6) After opening SDDiskTool, if the TF card is recognized normally, the inserted disk device will be displayed in the "Select Removable Disk Device" column. Please make sure that the displayed disk device is consistent with the drive letter of the TF card you want to burn Yes, if there is no display, you can try to unplug the TF card

|     | Generic STORAGE DEVICE | USB Device 29.7G |        |
|-----|------------------------|------------------|--------|
| 第二步 | :选择功能模式                |                  |        |
|     | 📝 固件升级                 | 🔲 РСВАЭДің       | 🔲 SD启动 |
| 第三步 | 选择升级固件                 |                  | □修复    |
|     |                        |                  | 选择固件   |
| 第四步 | :选择Demo数据(可选)          |                  |        |
|     |                        |                  | 选择Demo |
|     |                        |                  |        |
|     |                        |                  | 开始创建   |

7) After confirming the drive letter, format the TF card first, click the **restore disk** button in SDDiskTool, or use the SD Card Formatter mentioned above to format the TF card

|     | Generic STORAGE | E DEVICE USB Device 29.7G | •    |
|-----|-----------------|---------------------------|------|
| 第二步 | :选择功能模式         |                           |      |
|     | ☑固件升级           | PCBAWGT                   | SD启动 |
| 第三步 | :选择升级固件         | SD_Firmware_Tool          |      |
|     | 6               |                           | 选择固件 |
| 第四步 | :选择Demo数据(      | (1) 恢复磁盘成功.               |      |
|     |                 |                           |      |
|     |                 | 确定                        |      |
|     |                 |                           | 开始创建 |

- 8) Then start to write the Orange Pi OS (Droid) image to the TF card
  - a. First check "SD Boot" in "Select Function Mode"
  - b. Then select the path of the Orange Pi OS (Droid) image in the "Select to upgrade firmware" column
  - c. Finally, click the "**Start Create**" button to start writing the Orange Pi OS (Droid) image to the TF card

|      |                                         | 306001.2.12 |
|------|-----------------------------------------|-------------|
|      | Generic STORAGE DEVICE USB Device 29.7G | <b>•</b>    |
| 第二步: | 选择功能模式                                  |             |
|      | □固件升级 □ PCBA测试                          | ▼ SD启动      |
| 第三步: | 选择升级固件                                  | ■修复         |
|      | 2                                       | > 选择固件      |
| 第四步: | 选择Demo数据(可选)                            |             |
|      | 3                                       | 选择Demo      |
|      |                                         |             |
|      |                                         | 开始创建        |

## 7. Method of formatting EMMC

#### 7.1. EMMC is Ubuntu, Manjaro system

1) First, you can open the terminal on the desktop and enter the command to format EMMC

a. Manjaro system
[root@manjaro-arm ~]# dd if=/dev/zero of=/dev/mmcblk1 bs=1M count=100
b. Ubuntu system
root@orangepi800:~# dd if=/dev/zero of=/dev/mmcblk1 bs=1M count=100

2) You can also power on and press CTRL+C at the same time, and then you can enter the Uboot command line to format EMMC

Hit any key to stop autoboot: 0 => <INTERRUPT> => mmc dev 0 switch to partitions #0, OK mmc0(part 0) is current device => mmc erase 0x0 0x20000

MMC erase: dev # 0, block # 0, count 131072 ... 131072 blocks erased: OK

#### 7.2. EMMC installed Orange Pi OS (Droid) system

1) First log in to the system command line through the serial port, and execute the following command to format EMMC

console:/ # **su** console:/ # **erase\_emmc.sh** 100000+0 records in 100000+0 records out 102400000 bytes (98 M) copied, 8.658690 s, 11 M/s

2) You can also log in to the system command line through the network adb, and perform the following steps to format EMMC

a. Install adb tool on Ubuntu PC

test@test:~\$ sudo apt update test@test:~\$ sudo apt install -y adb

b. Then connect to the network adb on the Ubuntu PC

test@test:~\$ adb connect 192.168.1.xxx (The IP address needs to be changed to the IP address of the keyboard computer)

\* daemon not running; starting now at tcp:5037
\* daemon started successfully connected to 192.168.1.xxx:5555

#### test@test:~\$ adb devices

List of devices attached

192.168.1.xxx:5555 device

c. Then you can log in to the Orange Pi OS (Droid) system through the adb shell on the Ubuntu PC

test@test:~\$ **adb shell** console:/#

d. Finally execute the following command to format EMMC

console:/ # su console:/ # erase\_emmc.sh 100000+0 records in 100000+0 records out 102400000 bytes (98 M) copied, 8.658690 s, 11 M/s

3) You can also log in to the Uboot command line through the serial port, and execute the following command to format the EMMC

Hit key to stop autoboot('CTRL+C'): 0 => <INTERRUPT> => mmc dev 0 switch to partitions #0, OK mmc0(part 0) is current device => mmc erase 0x0 0x20000

MMC erase: dev # 0, block # 0, count 131072 ... 131072 blocks erased: OK

# 8. The method of forced switching to TF card startup

If the EMMC cannot be formatted normally due to the system damage of the EMMC, you can use this method to force switch to the TF card to start. In fact, the CLK and GND of the EMMC are short-circuited, so that the BootRom code cannot read the EMMC data, and instead reads the data of the TF card

1) First prepare a card removal needle

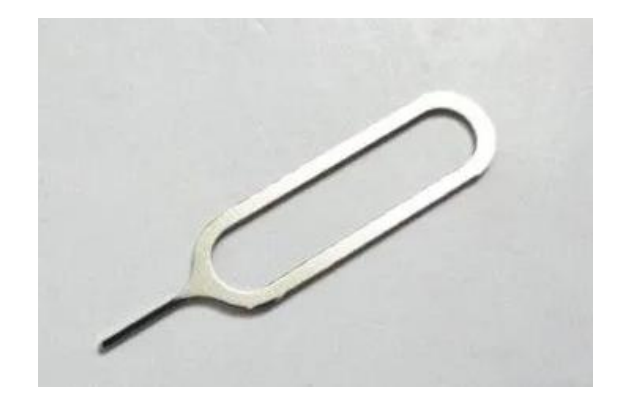

2) Then disconnect the power of the keyboard computer, and insert a TF card with the system burned into the TF card slot

3) Press and hold the maskrom key in the small hole on the back of the keyboard computer with the card removal needle, then turn on the power supply of the keyboard computer, release the maskrom button after  $2\sim3$  seconds, and the TF card system can be started at this time

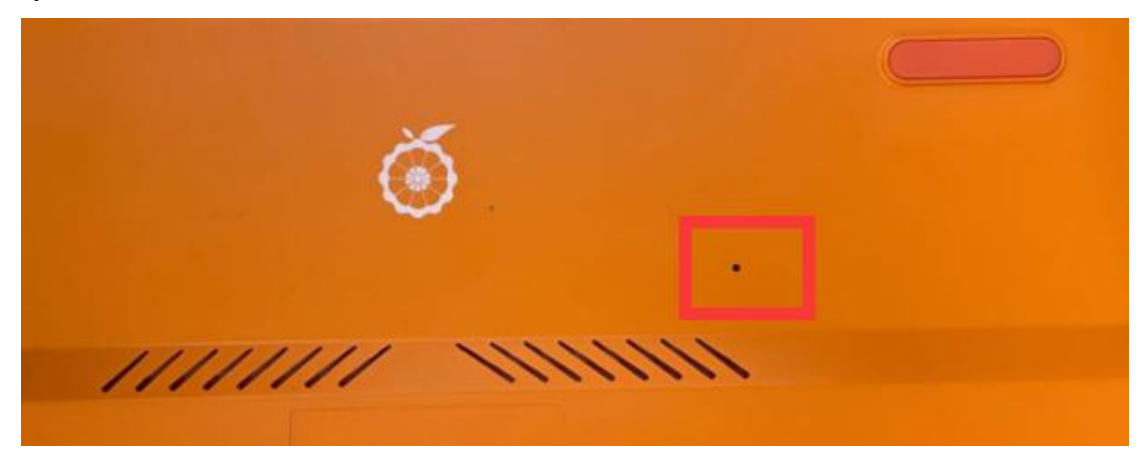

## 9. How to use the debugging serial port

#### 9.1. Connection instruction of debugging serial port

1) First, you need to prepare a 3.3V USB to TTL module. For better platform compatibility, it is recommended to use the CH340 USB to TTL module. Then insert one end of the USB interface of the USB to TTL module into the USB interface of the computer

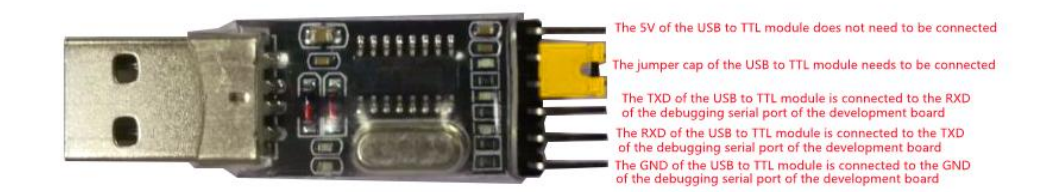

2) The corresponding relationship between the GND, RXD and TXD pins of the debugging serial port of the keyboard computer is shown in the figure below

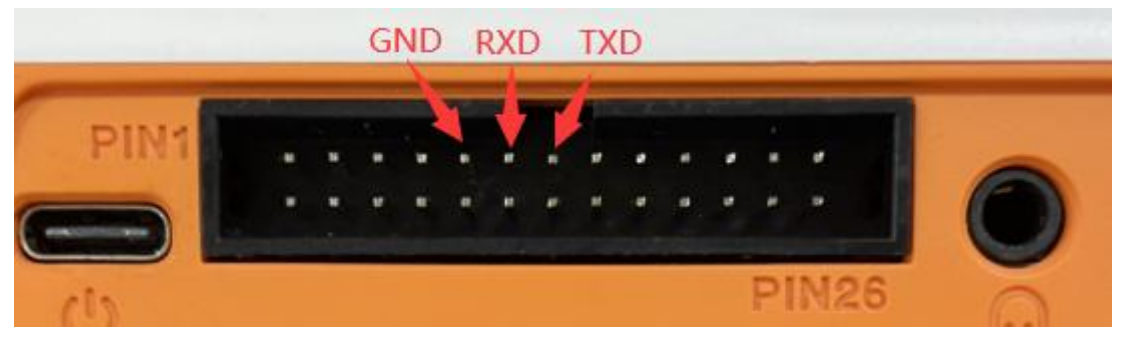

3) The GND, TXD and RXD pins of the USB to TTL module need to be connected to the debugging serial port of the keyboard computer through a DuPont line

- a. Connect the GND of the USB to TTL module to the GND of the keyboard computer
- b. The RX of the USB to TTL module is connected to the TX of the keyboard computer
- c. The TX of the USB to TTL module is connected to the RX of the keyboard computer

4) The schematic diagram of connecting the USB to TTL module to the computer and the Orange Pi keyboard computer is as follows

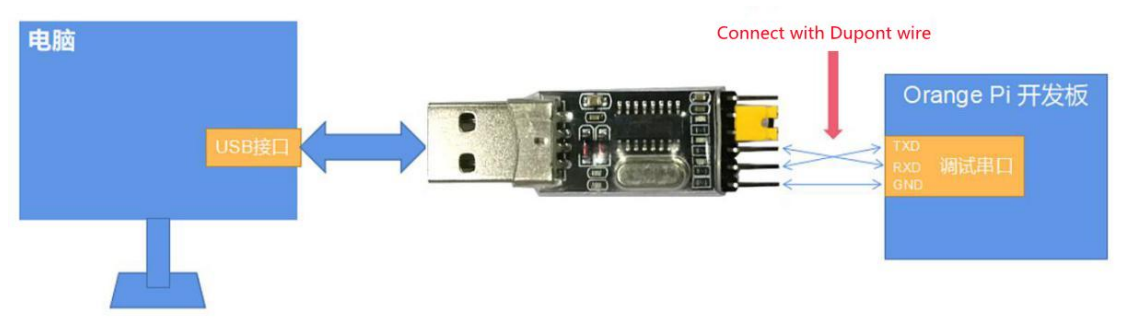

Schematic diagram of connecting the USB to TTL module to the computer and the Orange Pi development board

The TX and RX of the serial port need to be cross-connected. If you don't want to carefully distinguish the order of TX and RX, you can connect the TX and RX of the serial port casually. If there is no output in the test, then exchange the order of TX and RX, so that there is always a the order is right

5) If you are using the CP2102 USB to TTL module, when the baud rate is 1500000, some systems may encounter garbled characters or unusable problems. The specific test conditions are as follows

| USB to TTL module | Host System | Support |
|-------------------|-------------|---------|
| model             |             |         |
|                   | win7        | OK      |
|                   | win10       | OK      |
| CH340             | ubuntu14.04 | OK      |
|                   | ubuntu18.04 | OK      |
|                   | ubuntu20.04 | ОК      |
|                   | win7        | ОК      |
|                   | win10       | NO      |
| CP2102            | ubuntu14.04 | ОК      |
|                   | ubuntu18.04 | NO      |
|                   | ubuntu20.04 | NO      |

### 9.2. How to use the debugging serial port on the Ubuntu

#### platform

There are many serial port debugging software that can be used under Linux, such as putty, minicom, etc. The following demonstrates how to use putty.

1) First, insert the USB-to-TTL module into the USB port of the Ubuntu computer. If the connection and recognition of the USB-to-TTL module is normal, you can see the corresponding device node name under /dev on the Ubuntu PC. Remember this node name, and then set the serial port software will be used

test@test:~\$ **ls** /**dev/ttyUSB\*** /dev/ttyUSB0

2) Then use the following command to install putty on Ubuntu PC test@test:~\$ sudo apt update

test@test:~\$ sudo apt install putty

Then run putty, remember to add sudo permission
 test@test:~\$ sudo putty

4) After executing the putty command, the following interface will pop up

|                                    | PUTTY Configuration                                                                    | - U               |  |  |  |  |  |  |
|------------------------------------|----------------------------------------------------------------------------------------|-------------------|--|--|--|--|--|--|
| Category:                          | Basic options for your PuTTY session<br>Specify the destination you want to connect to |                   |  |  |  |  |  |  |
| Logging                            | Host Name (or IP address)                                                              | Port              |  |  |  |  |  |  |
| ✓ Terminal                         |                                                                                        | 22                |  |  |  |  |  |  |
| Keyboard<br>Bell                   | Connection type:<br>Raw <u>T</u> elnet Rlogin <u>S</u> SH                              | ⊖ Se <u>r</u> ial |  |  |  |  |  |  |
| Features<br>• Window<br>Appearance | Load, save or delete a stored session<br>Sav <u>e</u> d Sessions                       |                   |  |  |  |  |  |  |
| Behaviour<br>Translation           | Default Settings                                                                       | Load              |  |  |  |  |  |  |
| Selection                          |                                                                                        | Sa <u>v</u> e     |  |  |  |  |  |  |
| Fonts<br>• Connection              |                                                                                        | Delete            |  |  |  |  |  |  |
| Data<br>Proxy<br>Telnet<br>Rlogin  | Close window on exit:<br>Always Never Only on clea                                     | an exit           |  |  |  |  |  |  |
| ) SZH                              |                                                                                        |                   |  |  |  |  |  |  |
| About                              | Open                                                                                   | Cancel            |  |  |  |  |  |  |

5) First select the setting interface of the serial port

| PuTTY Configuration                        | 0 🛛                                                                                                    |
|--------------------------------------------|----------------------------------------------------------------------------------------------------|
| Options controllin<br>Select a serial line | g local serial lines                                                                                                    |
| Seria <u>l</u> line to connect to          | /dev/ttyUSB0                                                                                                    |
| Configure the serial line                  |                                                                                                    |
| <u>S</u> peed (baud)                       | 1500000                                                                                                    |
| Data <u>b</u> its                          | 8                                                                                                    |
| S <u>t</u> op bits                         | 1                                                                                                    |
| <u>P</u> arity                             | None 🔹                                                                                                    |
| <u>F</u> low control                       | None 🔻                                                                                                    |
|                                            |                                                                                                    |
|                                            |                                                                                                    |
|                                            |                                                                                                    |
|                                            |                                                                                                    |
|                                            |                                                                                                    |
|                                            |                                                                                                    |
|                                            |                                                                                                    |
|                                            | PuTTY Configuration<br>Options controllin<br>Select a serial line<br>Serial line to connect to<br>Configure the serial line<br>Speed (baud)<br>Data bits<br>Stop bits<br>Parity<br>Elow control |

- 6) Then set the parameters of the serial port
  - a. Set the Serial line to connect to to /dev/ttyUSB0 (modify to the corresponding node name, usually /dev/ttyUSB0)
  - b. Set Speed(baud) to **1500000** (the baud rate of the serial port)
  - c. Set Flow control to None

|                                | PuTTY Configuration                                           | 00                      |
|--------------------------------|---------------------------------------------------------------|-------------------------|
| Category:<br>Logging           | Options controlling<br>Select a serial line                   | g local serial lines    |
|                                | Serial line to connect to                                     | /dev/ttvUSB0            |
| Bell 2. Enter t                | he device node name of the seria<br>Configure the serial line | I port module           |
| Features<br>Window 3. Set      | Sp&B&&&                                                       | 1500000                 |
| Appearance<br>Behaviour        | Data <u>b</u> its                                             | 8                       |
| Translation                    | S <u>t</u> op bits                                            | 1                       |
| Selection<br>Colours           | <u>P</u> arity                                                | None                    |
| Fonts                          | Flow control                                                  | None                    |
| <ul> <li>Connection</li> </ul> |                                                               |                         |
| Data                           | 4. Set Flow control to None                                   |                         |
| Proxy                          |                                                               |                         |
| Telnet                         |                                                               |                         |
| Rlogin                         | 1. Select the setting inter                                   | face of the serial port |
| 🕨 SSH 🛛 🥓                      |                                                               |                         |
| Serial                         |                                                               |                         |
|                                |                                                               |                         |
| About                          |                                                               | Open Cancel             |

- 7) After setting the serial port setting interface, return to the Session interface
  - a. First select the Connection type as Serial
  - b. Then click the Open button to connect to the serial port

|                                                                                                    | PuTTY Configuration                                                                                                    |                        |
|----------------------------------------------------------------------------------------------------|----------------------------------------------------------------------------------------------------|------------------------|
| Category: 🖌 1.                                                                                                    | Go back to the Session interface<br>Basic options for your PuTTY ses                                                                                                    | sion                   |
| <ul> <li>✓ Session         <ul> <li>Logging</li> <li>Terminal</li> <li>Keyboard</li> <li>Bell</li> <li>Features</li> <li>Window</li> <li>Appearance</li> </ul> </li> </ul> | Specify the destination you want to connect         Serial line         /dev/ttyUSB0         Connection type:         Raw       Ielnet         Rlogin       SSH         Load, save or delete a stored session         Saved Sessions | to<br>Speed<br>1500000 |
| Behaviour<br>Translation<br>Selection<br>Colours<br>Fonts<br>▼ Connection<br>Data                                                                                          | Default Settings                                                                                                    | Load<br>Saye<br>Delete |
| Proxy<br>Telnet<br>Rlogin                                                                                                    | Close window on e <u>x</u> it:<br>Always Never Only on cle<br>3. Finally click the Open button                                                                                                    | an exit                |
| About                                                                                                    | <u>O</u> pen                                                                                                    | <u>C</u> ancel         |

8) After starting the keyboard computer, you can see the Log information output by the system from the open serial port terminal

| 1                                     | /d        | ev/tt | yU! | 5B0 - PuTT   | Y           | 000 |
|---------------------------------------|-----------|-------|-----|--------------|-------------|-----|
| R0=0×18                               |           |       |     |              |             |     |
| MR4=0×1                               |           |       |     |              |             |     |
| MR5=UX1                               |           |       |     |              |             |     |
| 11K8=VX8<br>MD10=070                  |           |       |     |              |             |     |
| NR12=0X72<br>MP14=0079                |           |       |     |              |             |     |
| MR19-0×0                              |           |       |     |              |             |     |
| MR19=0×0                              |           |       |     |              |             |     |
| MR24=0x8                              |           |       |     |              |             |     |
| MR25=0x0                              |           |       |     |              |             |     |
| R0=0x18                               |           |       |     |              |             |     |
| MR4=0×1                               |           |       |     |              |             |     |
| MR5=0×1                               |           |       |     |              |             |     |
| MR8=0×8                               |           |       |     |              |             |     |
| MR12=0x72                             |           |       |     |              |             |     |
| MR14=0x72                             |           |       |     |              |             |     |
| MR18=0x0                              |           |       |     |              |             |     |
| MR19=0x0                              |           |       |     |              |             |     |
| 11KZ4=VX8<br>MD25=0-0                 |           |       |     |              |             |     |
| rik23-0x0<br>obannel O training pagel |           |       |     |              |             |     |
| channel 1 training pass!              |           |       |     |              |             |     |
| change freg to 416MHz 0.1             |           |       |     |              |             |     |
| Channel O: LPDDR4.416MHz              |           |       |     |              |             |     |
| Bus Width=32 Col=10 Bank=8            | Row=15/15 | CS=2  | Die | Bus-Width=16 | Size=2048MB |     |
| Channel 1: LPDDR4,416MHz              |           |       |     |              |             |     |
| Bus Width=32 Col=10 Bank=8            | Row=15/15 | CS=2  | Die | Bus-Width=16 | Size=2048MB |     |
| 256B stride                           |           |       |     |              |             |     |
| P0-0-19                               |           |       |     |              |             |     |

#### 9.3. How to use the debugging serial port on Windows platform

There are many serial port debugging software that can be used under Windows, such as SecureCRT, MobaXterm, etc. The following demonstrates how to use MobaXterm. This software has a free version and can be used without buying a serial number.

- 1) Download MobaXterm
  - a. Download MobaXterm website as follows

https://mobaxterm.mobatek.net

b. After entering the MobaXterm download page, click GET XOBATERM !

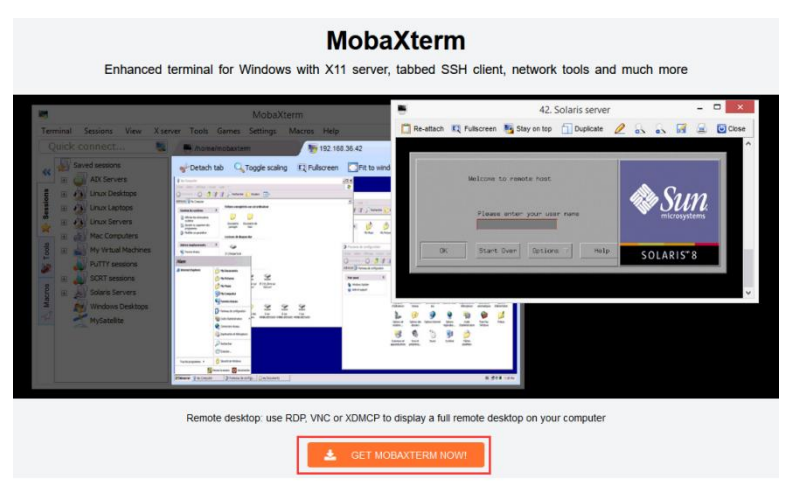

c. Then choose to download the Home version

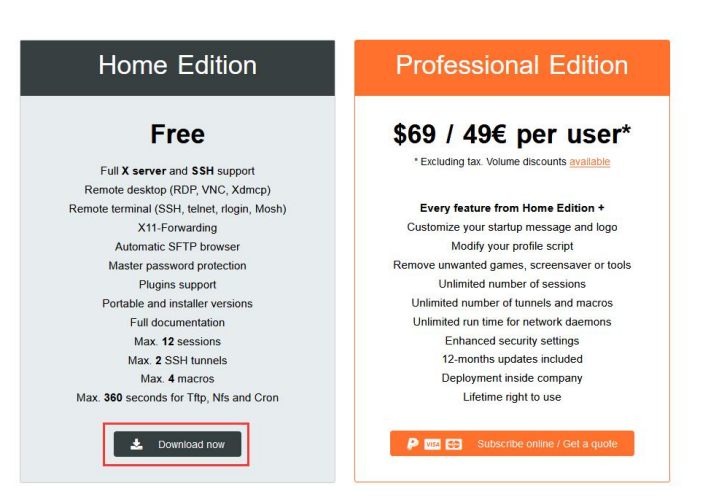

d. Then select Portable portable version, no need to install after downloading, just open it and use it

| Download MobaXten        | m Home Edition (current version):                                                                          |                                                                                                    |
|--------------------------|----------------------------------------------------------------------------------------------------|----------------------------------------------------------------------------------------------------|
| 2                        | MobaXterm Home Edition v20.3<br>(Portable edition)                                                         | MobaXterm Home Edition v2<br>(Installer edition)                                                                                                    |
| Download previous s      | stable version: MobaXterm Portable v20.2 Mc                                                                | baXterm Installer v20.2                                                                                                    |
| r'ou can also get ear    | ty access to the latest features and improvement                                                           | ts by downloading MobaXterm Preview version:<br>rm Preview Version                                                                                                    |
| By downloading Mob       | aXterm software, you accept MobaXterm terms a                                                              | ind conditions                                                                                                    |
| rou can download M       | lobaXterm and plugins sources here                                                                         |                                                                                                    |
| ff you use<br>subscripti | MobaXterm inside your company, you should consid<br>on will give you access to professional support and to | Ter subscribing to <u>MobaXterm Professional Edition</u> : your<br>o the "Customizer" software. This customizer will allow you to<br>we have used editable activities and your webcome moscage                                                                                                    |
| generate r               | personalized versions of wobatterm including your of                                                       | THE REPORT OF THE REPORT OF TH |

2) After downloading, use decompression software to decompress the downloaded compressed package, you can get the executable software of MobaXterm, and then double-click to open

| 名称                      | 修改日期           | 类型        | 大小        |
|-------------------------|----------------|-----------|-----------|
| CygUtils.plugin         | 2020/5/21 4:06 | PLUGIN 文件 | 15,570 KB |
| MobaXterm_Personal_20.3 | 2020/6/5 4:30  | 应用程序      | 14,104 KB |

3) After opening the software, the steps to set up the serial port connection are as follows

- a. Open the session settings interface
- b. Select the serial port type
- c. Select the port number of the serial port (select the corresponding port number according to the actual situation), if you can't see the port number, please use 360 Driver Master to scan and install the driver of the USB to TTL serial port chip
- d. Select the baud rate of the serial port as 1500000
- e. Finally click the "**OK**" button to complete the setup

| Servers      | Nools G    | ames S                | the sessions | View                   | Split M                 | Y<br>IultiExec T | iunneling F                       | ackages        | settings         | Help       |            |      |              |     |
|--------------|------------|-----------------------|--------------|------------------------|-------------------------|------------------|-----------------------------------|----------------|------------------|------------|------------|------|--------------|-----|
| Session sett | <br>tings  |                       | / 🖀 \        |                        |                         |                  |                                   |                |                  |            |            |      |              |     |
| SSH          | Telnet     | <mark>.</mark><br>Rsh | Xdmcp        | INDP                   | VNC                     | <b>S</b><br>FTP  | SFTP                              | الله<br>Serial | <b>S</b><br>File | ≥<br>Shell | Browser    | Mosh | ee<br>Aws S3 | WSL |
| <b>№</b> Ba  | sic Serial | settings              |              |                        |                         |                  |                                   |                | ~                | 2. Select  | the serial | port |              |     |
|              | Serial por | t * Choo<br>Choo      | se at sess   | ion start<br>ion start |                         |                  | ~                                 | [              | Speed (b         | ops) * 150 | 0000 ~     |      |              |     |
| Ad 🗞         | vanced Se  | COM<br>erial setti    | 13 (Silicon  | Labs CP<br>Termina     | 210x USE<br>al settings | 3 to UAR         | <mark>r Bridge</mark><br>Bookmarl | settings       |                  | 1          |            |      |              |     |
|              |            | 3. Sele               | ect the po   | rt numb                | er of the               | serial po        | ort                               | 4. Sel         | ect the b        | aud rate   | as 150000  | 0    |              |     |
|              |            |                       |              |                        | Serial ((               | COM) s           | ession                            |                |                  |            |            |      | Ň            | F   |
|              |            |                       |              | 5. Fi                  | nally clic              | k OK             |                                   |                |                  |            |            |      |              |     |
|              |            |                       |              |                        | 1                       |                  |                                   |                |                  |            |            |      |              |     |

4) After clicking the "**OK**" button, you will enter the following interface. At this time, you can see the output information of the serial port by starting the keyboard computer.

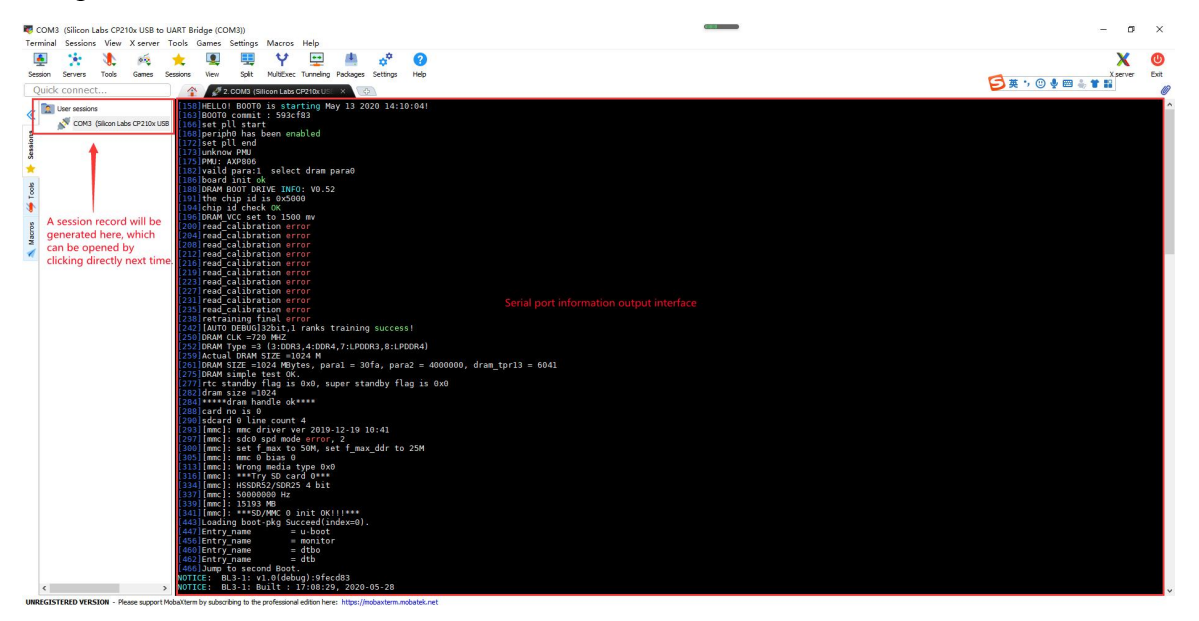